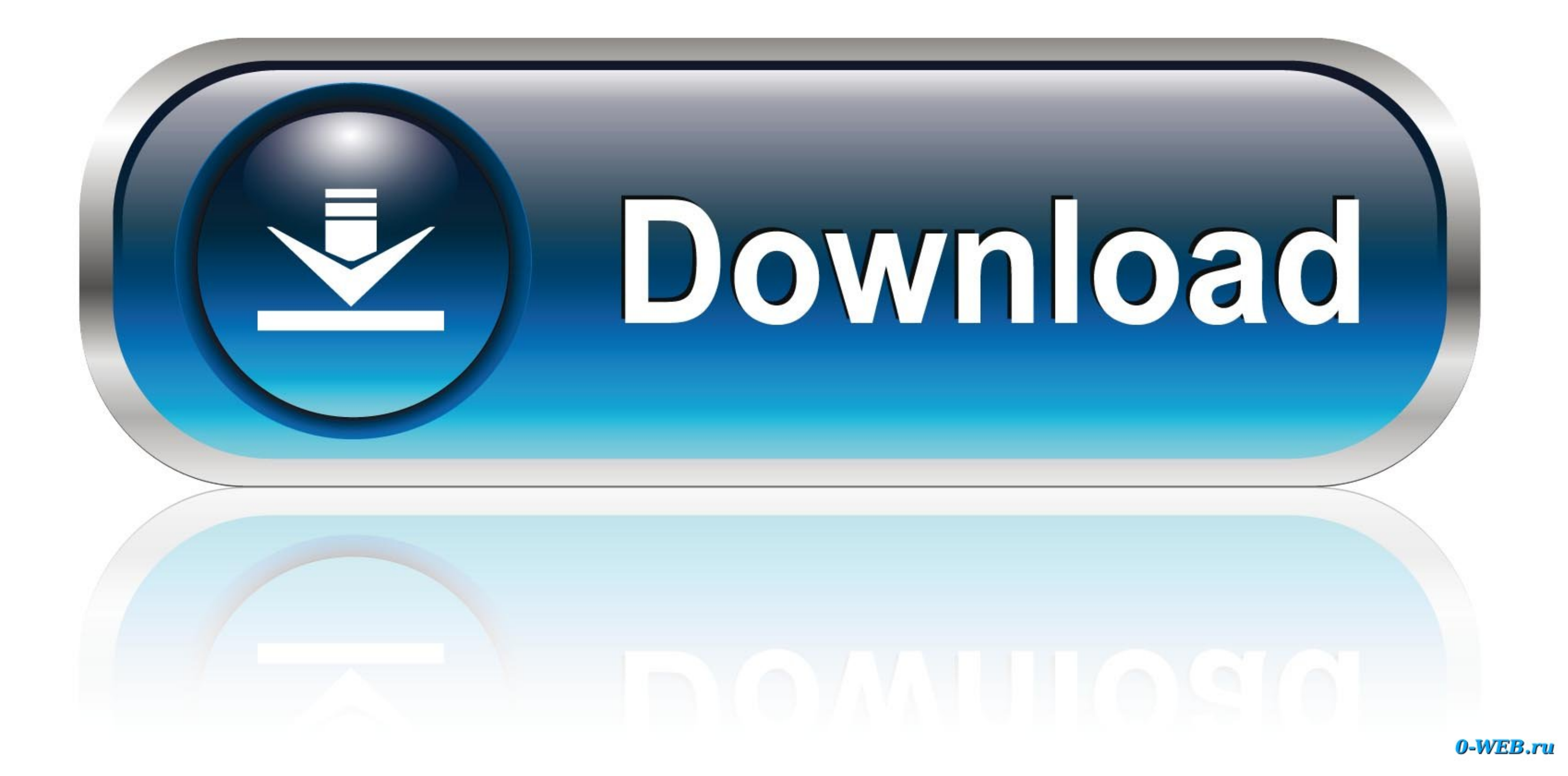

Gmail Account Settings For Outlook Mac 2017

| 000      | Accounts |  |
|----------|----------|--|
| Show All |          |  |

| Default Account                  | Settings for: smtp                                           | .gmail.com                                                                                                    |          |
|----------------------------------|--------------------------------------------------------------|----------------------------------------------------------------------------------------------------|----------|
| Gmail<br>testmail4imap@gmail.com | Authentication: Use                                          | Incoming Server Info 📫                                                                                                  |          |
|                                  | User name:                                                   |                                                                                                    | _        |
|                                  | Password:                                                    |                                                                                                    |          |
|                                  | Unqualified domain: exan                                     | testmail4imap                                                                                                    |          |
|                                  | Server information<br>Learn about IMAP settings<br>User name | Cancel OK                                                                                                    |          |
|                                  | Password                                                     | •••••                                                                                                    |          |
|                                  | Incoming server:                                             | imap.gmail.com                                                                                                    | : 993    |
|                                  |                                                              | <ul> <li>Override default port</li> <li>Use SSL to connect (recommended)</li> <li>Always use secure password</li> </ul> |          |
|                                  | Outgoing server: smtp.gmail.com                              |                                                                                                    | : 465    |
|                                  |                                                              | ✓ Override default port                                                                                                 |          |
|                                  |                                                              | Use SSL to connect (recommended)<br>More Options                                                                        |          |
|                                  | Learn about IMAP account settings                            |                                                                                                    | Advanced |
| + • -                            | \$ <b>*</b>                                                  |                                                                                                    |          |

Gmail Account Settings For Outlook Mac 2017

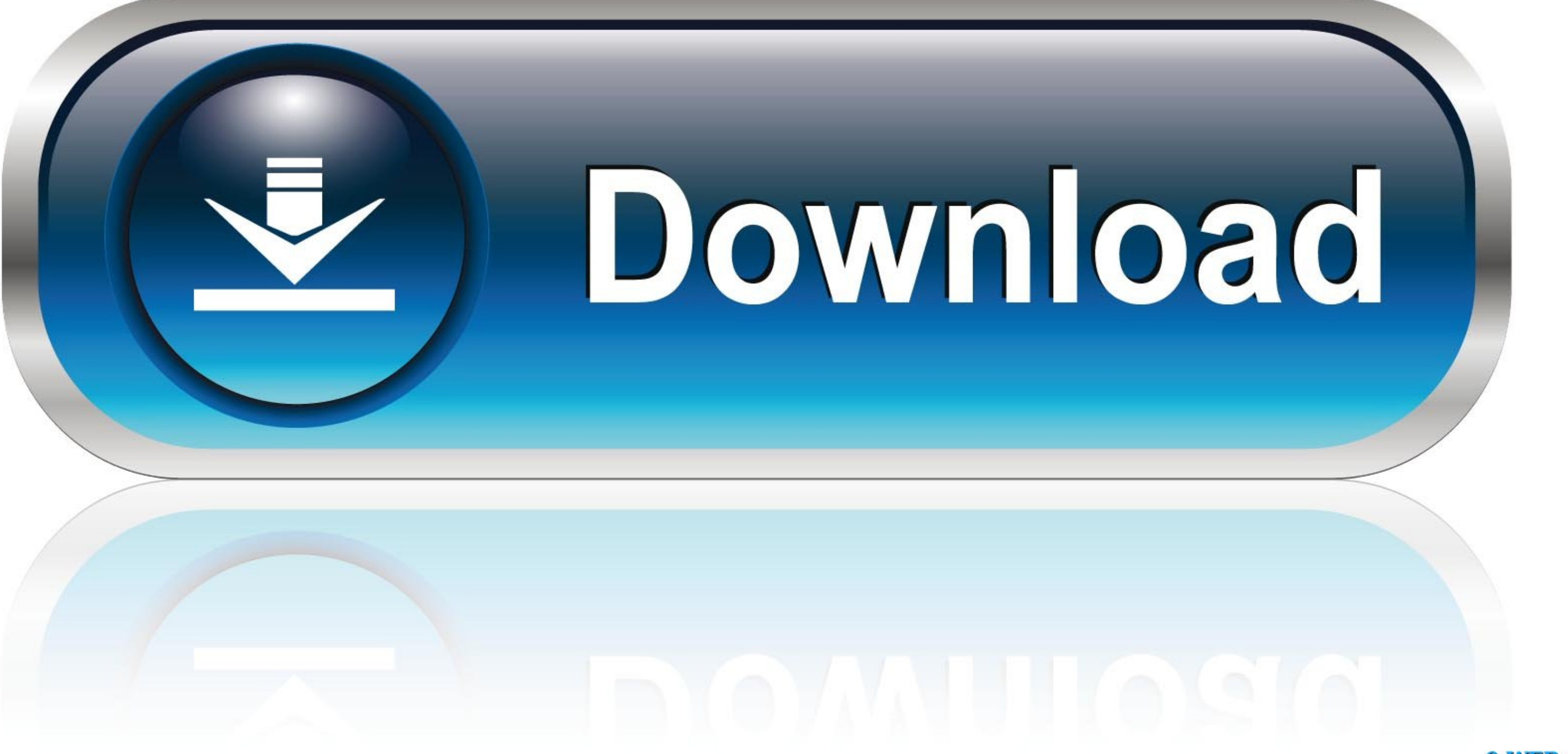

0-WEB.ru

This is similar to the process of enabling Two-Step Authentication for Outlook com accounts.. For Outlook 2016 (msi, Volume License), Outlook 2013 and previous versions, you'll need to use an App-Specific Password which you can create on the Google Account website.. How do I best approach this and what changes do I need to make in Outlook to keep receiving my emails? Outlook 2016, Outlook 2019 and Outlook for Office 365 offer native support for OAuth and 2-Step Verification First, enable 2-Step Verification First, enable 2-Step Verification for my Google Account setures. It is account to increase security.

After you configure Gmail for IMAP, you can add your Gmail account to Outlook Here are the steps for Microsoft Outlook 2013: Start Outlook 2013.

## gmail account settings outlook

gmail account settings outlook, gmail account settings outlook 2007 pop3, gmail account settings outlook 365, gmail account settings outlook 2016, gmail account settings outlook 2016, gmail account settings for gmail in outlook 365, gmail account settings for outlook 2016, gmail account settings for gmail account settings outlook 2016, gmail account settings outlook 2016, gmail account settings outlook 2017, gmail account settings outlook 2016, gmail account settings outlook 2016, gmail account settings outlook 2016, gmail account settings outlook 2016, gmail account settings outlook 2016, gmail account settings outlook 2016, gmail account configuration outlook, gmail account configuration outlook 2017, gmail account settings outlook 2017, gmail account settings outlook 2016, gmail account settings outlook 2016, gmail account settings outlook 2016, gmail account configuration outlook, gmail account configuration outlook 2017, gmail account settings outlook 2017, gmail account settings outlook 2016, gmail account settings outlook 2016, gmail account configuration outlook 2017, gmail account settings outlook 2016, gmail account settings outlook 2016, gmail account settings outlook 2016, gmail account settings outlook 2016, gmail account configuration outlook, gmail account configuration outlook 2018, gmail account settings outlook 2016, gmail account settings outlook 2016, gmail account settings outlook 2016, gmail account configuration outlook, gmail account configuration outlook 2017, gmail account settings outlook 2018, gmail account settings outlook 2018, gmail account settings outlook 2018, gmail account settings outlook 2016, gmail account settings outlook 2016, gmail account settings outlook 2016, gmail account settings outlook 2016, gmail account settings outlook 2016, gmail account settings outlook 2016, gmail account settings outlook 2016, gmail account settings outlook 2016, gmail account settings outlook 2016, gmail account settings outlook 2017, gmail account settings outlook 2018, gmail account sett

## gmail account settings outlook 365

## gmail account settings outlook 2010

e10c415e6f